# Multi-Factor Authentication using TOTP

| Definition                                                                                                    |
|----------------------------------------------------------------------------------------------------|
| Multi-Factor Authentication (MFA) is a security best practice that adds an extra layer of protection on top of a username and password combination. By requiring an additional authentication code from a trusted device, MFA safeguards access to a user's account even if the password is compromised. |
| There are various authentication methods to implement MFA. The <b>Time-based One-Time Password (TOTP)</b> algorithm is a popular and secure method that automatically generates an authentication code which changes after a certain period of time.                                                     |
| TOTP has been adopted as Internet Engineering Task Force standard RFC 6238.                                                                                                    |
| New Feature                                                                                                    |
| This is a new feature in Joget Workflow v6.                                                                                                    |

- Configuring Multi-Factor Authentication in the Security Enhanced Directory Manager
- Activating Multi-Factor Authentication as a User
- Deactivating Multi-Factor Authentication

Configuring Multi-Factor Authentication in the Security Enhanced Directory Manager

1. As an administrator in Joget Workflow Settings > Directory Manager, choose the Security Enhanced Directory Manager and select Time-based One-time Password (TOTP) Authenticator for the Multi Factor Authenticator property.

## blocked URL

2. Once the TOTP Authenticator has been enabled, users will be able to enable MFA individually in their user profile.

# Activating Multi-Factor Authentication as a User

1. As a user, download and install a TOTP compatible mobile app. For example, on Android and iOS, you can use Google Authenticator or Microsoft Authenticator.

## blocked URL

- 2. In your Joget Workflow profile page, click on the Activate button in the Time-based One-time Password (TOTP) Authenticator property at the bottom of the form.
- 3. A popup dialog will appear showing the **secret key** and a **barcode**.

#### blocked URL

4. Using the TOTP mobile app, scan the **barcode** or key in the secret key. The TOTP mobile app will create a new account.

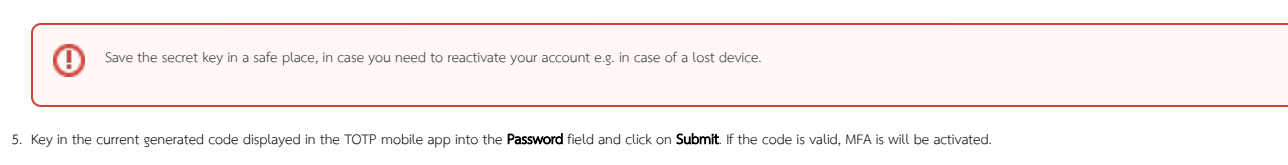

#### blocked URL

6. On subsequent logins, you will be prompted for a TOTP code password.

## Deactivating Multi-Factor Authentication

- 1. As a user, you can disable MFA by clicking on the **Deactivate** button in your user profile.
- 2. Administrators can also disable MFA for a specific user by selecting the user under Setup Users and clicking on the Deactivate MFA button.